## **Office 365 and OneDrive for Business**

## Sign into the Office 365 portal in your web browser

- 1. Open a browser window
- 2. Type office.com/signin in the browser address bar
- 3. Sign in with your work email address and password or Microsoft account you use with Office.

| Pick | crosoft<br>an account  |  |
|------|------------------------|--|
| Ĭ    | Mike.Storm@vermont.gov |  |
| +    | Use another account    |  |

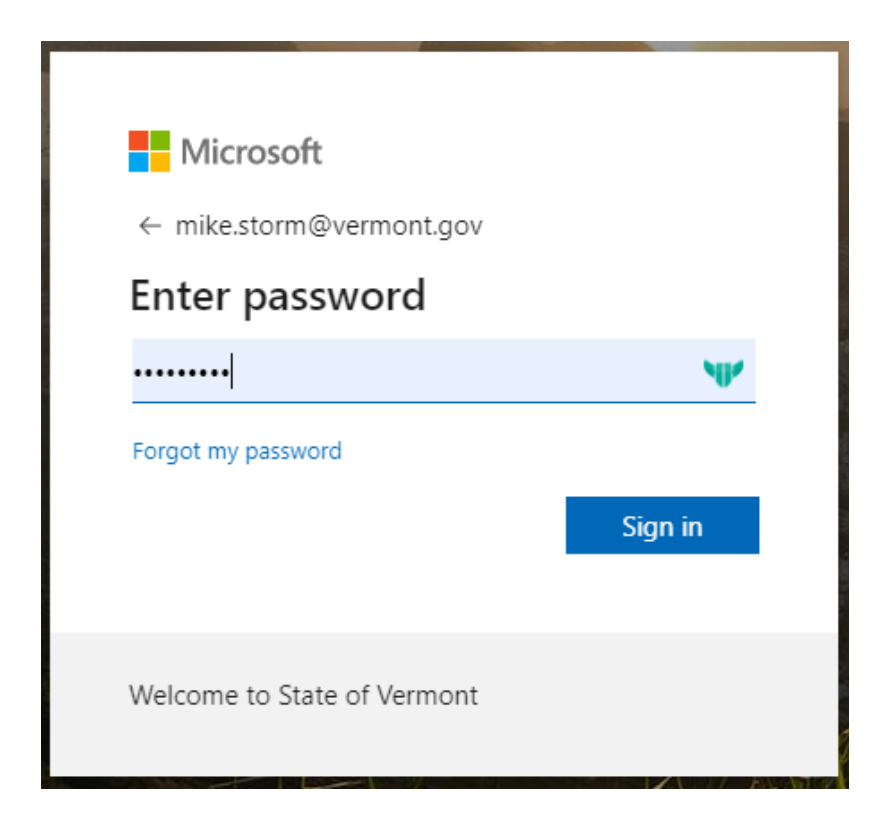

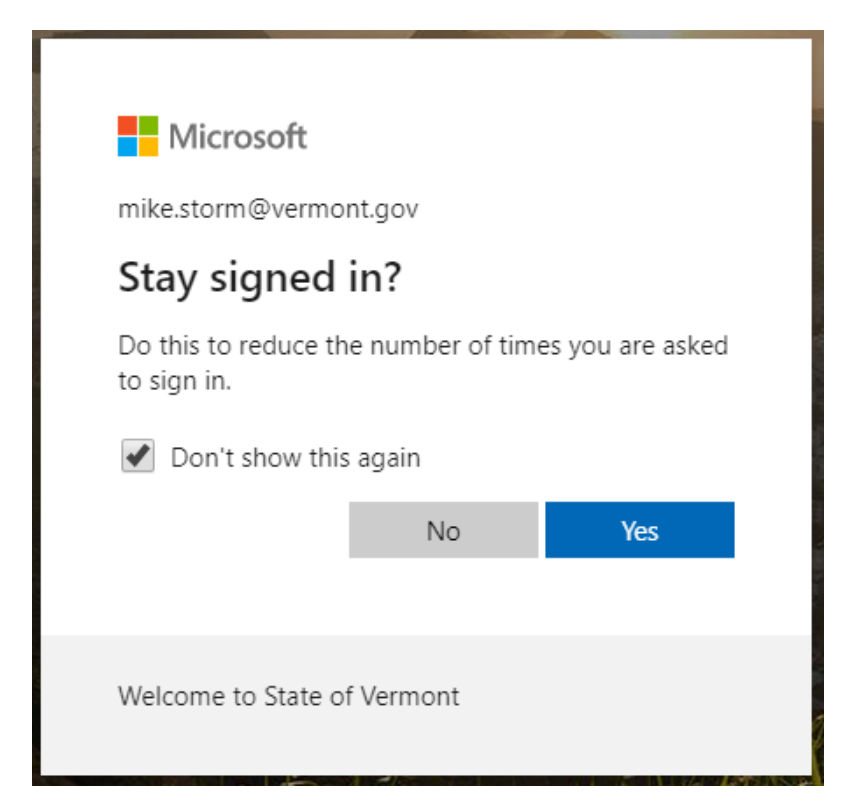

## 4. Click on the OneDrive icon

| Good mo       | rning   |          |      |                   |            |              |            |               |
|---------------|---------|----------|------|-------------------|------------|--------------|------------|---------------|
| <br>Start new | Outlook | OneDrive | Word | <b>X</b><br>Excel | PowerPoint | N<br>OneNote | SharePoint | <b>T</b> eams |

This is where all your files are located that have been saved or uploaded to the Microsoft OneDrive cloud.

All the icons you see on that menu bar are working versions of the Office applications but are somewhat stripped-down online versions.

## **Upload files/folder to OneDrive**

- 1. Open File Explorer
- Find the folder or file(s) you want available in the portal and drag them to the OneDrive – State of Vermont drive

| 📥   🛃 📙 🖛   OneDrive -   | State of Vermont                    |               |                                   |                     |                                         |
|--------------------------|-------------------------------------|---------------|-----------------------------------|---------------------|-----------------------------------------|
| File Home Share          | View                                |               |                                   |                     |                                         |
| Pin to Quick Copy Paste  | Cott<br>Copy path<br>Paste shortcut | Delete Rename | ™ New item ▼ T Easy access ▼ W er | roperties           | Select all Select none Invert selection |
| Clipboard                | 0                                   | rganize       | New                               | Open                | Select                                  |
| ← → × ↑ 📥 > One          | Drive - State of Vermont            |               |                                   |                     |                                         |
| 📌 Quick access           | Name                                | Status        | Date modified                     | Type                | Size                                    |
| OneDrive - State of Vi   | Desktop                             | 0             | 2/25/2020 4:00 PIV                | File folder         |                                         |
| Deskton                  | Downloads                           | 0             | 3/6/2020 8:11 AM                  | File folder         |                                         |
| Documents                | Music                               | 0             | 2/25/2020 4:00 PN                 | 1 File folder       |                                         |
| Downloads                | Personal                            | 0             | 3/6/2020 8:13 AM                  | File folder         |                                         |
| Downloads                | Pictures                            | 0             | 2/25/2020 4:00 PN                 | 1 File folder       |                                         |
| iviusic                  | Videos                              | 0             | 2/25/2020 4:00 PN                 | 1 File folder       |                                         |
| Personal                 | 🖬 Training 2020                     | $\odot$       | 2/27/2020 10:17 A                 | M Microsoft Excel W | 18 КВ                                   |
| Pictures                 | 📧 training2020                      | <b>A</b>      | 2/14/2020 9:33 AM                 | 1 Microsoft Excel W | 16 KB                                   |
| Videos                   |                                     |               |                                   |                     |                                         |
| 💻 This PC                |                                     |               |                                   |                     |                                         |
| 🧊 3D Objects             |                                     |               |                                   |                     |                                         |
| 📃 Desktop                |                                     |               |                                   |                     |                                         |
| Documents                |                                     |               |                                   |                     |                                         |
| Downloads                |                                     |               |                                   |                     |                                         |
| Music                    |                                     |               |                                   |                     |                                         |
| Pictures                 |                                     |               |                                   |                     |                                         |
| Videos                   |                                     |               |                                   |                     |                                         |
| Windows (C)              |                                     |               |                                   |                     |                                         |
| itd\$ (\iuniter) (I.)    |                                     |               |                                   |                     |                                         |
| orthoss (\\iupiter) (    |                                     |               |                                   |                     |                                         |
| GISE (\jupiter) (        |                                     |               |                                   |                     |                                         |
| - de ce (\\jupiter) (1:) |                                     |               |                                   |                     |                                         |
| 🛫 docs (\\vtanr) (Y:)    |                                     |               |                                   |                     |                                         |
| 💣 Network                |                                     |               |                                   |                     |                                         |
|                          |                                     |               |                                   |                     |                                         |

3. At this point the file/folder will sync to OneDrive and will be available in the portal regardless of machine or location. Even if you are using a personal computer at home when you log into the portal the file will be available to work on.